Ghost使用技巧,让网管省时省心 PDF转换可能丢失图片或格 式,建议阅读原文

https://www.100test.com/kao\_ti2020/140/2021\_2022\_Ghost\_E4\_B D BF E7 94 c100 140016.htm Ghost这款工具,在数据备份与 恢复领域,一直是用户的首选。普通用户利用它来实现操作 系统的备份与恢复;而作为网络管理员来说,可以利用Ghost 企业版来实现多机的快速安装、网络克隆等高级应用;这大 大缓减了网管员在数据管理方面的压力。本文所要带给大家 的,是Ghost一些实际使用技巧,通过这些技巧的运用,可以 让Ghost更高效的为我们日常工作服务。 一、利用Ghost进行 磁盘碎片整理 用过Windows附带的磁盘碎片整理程序的朋友 都知道, 它整理的速度很慢; 而利用Ghost, 则可非常方便快 捷的完成此操作。 实现原理:用Ghost做磁盘映像时,Ghost 会把硬盘分区中的每一个数据都完整地读出,然后把它写入 一个GHO文件中,对于分区的空白部分,软件会自动跳过。 |然后当我们恢复GHO映像文件时,软件会把文件中的所有内 容连续地写入分区中,于是所有的数据便都自动写在分区的 头部,我们便得到了完整的未使用空间,原先的碎片文件也 就自然消失。操作步骤:先在Windows界面下,对要整理的 分区进行一次错误检查,然后再重新启动到纯DOS环境;接 着启动Ghost程序给要整理的分区做好"GHO"映像文件; 做好之后建议再重新启动到纯DOS环境,再将此"GHO"文 件还原到原分区即可。采用此方法对硬盘分区进行整理,效 果很好;实际速度就笔者的使用而言,整理一个5GB的分区 ,花费的时间不到10分钟,应该还是很快速的。不过注意, 使用Ghost软件具有一定危险性,在选择还原分区时一定要选

对,否则覆盖了其他分区就后悔莫及了。二、使用命令行来 指挥Ghost工作我们知道,一般使用Ghost时,都是在DOS提 示符后先键入"Ghost",然后再进入Ghost的图形界面操作 ;那么可不可以让Ghost也只通过命令行的方式工作呢?答案 是肯定的, 在键入"Ghost"后再添加参数来指挥其工作, 这 些参数其实就是Ghost中的Option选项,这里只不过以命令行 的形式出现而已。以下举例说明:这里假设要备份安装了操 作系统的C盘, Ghost文件目录在"D:\ghost"下, 那么使用如 下命令行即可实现备份过程。 d:\backup\Ghost.exe -clone, mode=pdump, src=1:1, dst=d: \winxp.gho -sure -z9 命令行解释: "d:\ghost\Ghost.exe"是指Ghost程序的位置。"-clone"是克 隆的命令参数,它后面的部分都是克隆的"开关"。mode这 个开关可以有6个选项copy(磁盘到磁盘的拷贝)、load(从 备份 文件恢复到磁盘)、 dump (从磁盘备份到文件) 、pcopy(分区到分区的拷贝)、pload(从备份文件恢复到 分区)、pdump(从分区备份到文件)。src 这个开关是用来 指出 clone操作的源盘(分区、文件),如本例中我们的操作 源区是c盘,它是第一个硬盘的第一个分区,所以参数是1( 第一个磁盘):1(第一个分区)。dst 这个开关是用来指出目 标区的,这里我们的目标是备份到一个文件中,所以我们在 这里输入的是最后备份文件的路径和文件名。 -sure 这个开关 是让你跳过讨厌的确认过程。-z这是指备份过程中对内容的 压缩比。z后面的数字越大,表示压缩比率就越大,此例中 的Z9表示最大压缩率。同理,备份可以使用命令行,那么还 原也可以使用如下命令行来实现。 d:\ghost\Ghost.exe -clone,mode=pload,src=d:\c.Ghost:1, dst=1:1 -sure -rb 命令行解

释:这里的mode用的是pload,因为是从文件恢复到分区

, src变 成了文件, dst 变成了分区,正好是备份过程的逆过程。唯一多出来的一个开关是-rb,它的意思是在恢复过程结束后重新启动计算机。100Test 下载频道开通,各类考试题目直接下载。详细请访问 www.100test.com